## (Mobile 5 הוראות התחברות לרשת האלחוטית למחשבי כף יד

ţ,

התקנת חייגן לרשת האלחוטית:

Setting לחץ קליק על Start בשולחן העבודה ובחר

.Setting לחץ קליק על

1 איור

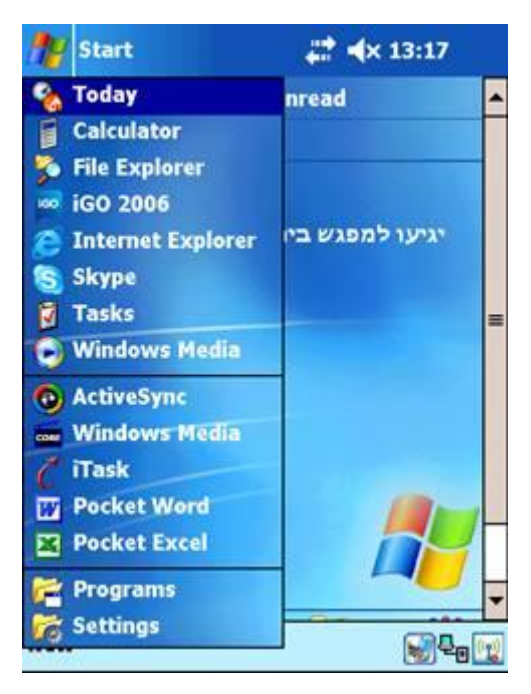

לחץ על לשונית Connections

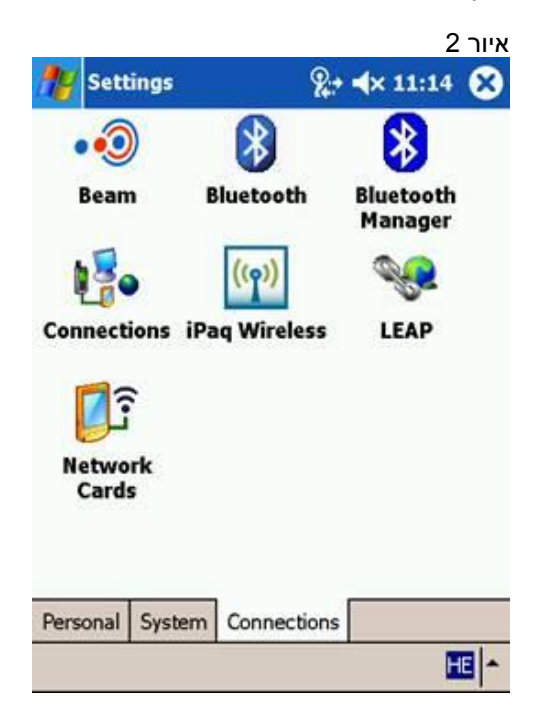

Wireless Network – WL\_BGU לחץ קליק על

3 איור

| - C          |                           |                    | - |
|--------------|---------------------------|--------------------|---|
| Configu      | ire Wireless Net          | works              | 3 |
| Add          | New                       |                    | - |
| VL WL        | _BGU                      | Connected          |   |
| i tsu        | nami                      | Available          |   |
| I WL         | _Guests                   | Available          | = |
| i hen        | ik                        | Available          |   |
| X Dor        | on Network                | Unavailable        | Π |
| X MS         | 1                         | Unavailable        | - |
| Network      | s to access:              |                    | _ |
| All Ava      | ilable                    |                    | • |
| Auto<br>netv | matically connec<br>vorks | t to non-preferred |   |
| Wireless     | Network Adapte            | ers                |   |
|              |                           | (H                 |   |

: וודא שההגדרות לפי האיור הנ"ל

Network Name : WL\_BGU
Connect to: the internet
איור 4

| 18      | <b>%</b> + <b>∢</b> × 11:15 |             |         |   |
|---------|-----------------------------|-------------|---------|---|
| Configu | ure Wireless                | Network     |         | 0 |
| Network | k name: WL                  | _BGU        |         |   |
| Connect | ts to: The                  | e Interne   | et      | • |
| Con     | : is a device-tr<br>nection | o-device (i | ad-hoc) |   |
| General | Network Key                 | 802.1x      |         |   |
|         |                             | 9769        |         |   |

Network Key בחר את לשונית

: וודא שההגדרות לפי האיור הנ"ל

- Authentication : Open .1 Data Encryption: WEP .2 The Key Provided For Me Automatically -2 .3

5 איור

| 籽 Settings        | %                         |
|-------------------|---------------------------|
| Configure Netwo   | rk Authentication 🦷 🔞     |
| Authentication:   | Open 🗸                    |
| Data Encryption:  | WEP 👻                     |
| ✔ The Key is prov | ided for me automatically |
| Network key: *    | ****                      |
| Key index:        | *                         |
|                   |                           |
|                   |                           |
|                   |                           |
|                   |                           |
| General Network K | ey 802.1x                 |
|                   | HE                        |

- 1. בחר את לשונית : 802.1x
- 2. וודא שההגדרות לפי האיור הנ"ל
- Use IEEE 802.1x network access control : סמן V בשדה. 3
  - .4 בשדה EAP type בחר PEAP

|         |               |            |                  | <del>6 איור</del> |
|---------|---------------|------------|------------------|-------------------|
| 🎥 Set   | tings         | <b>%</b> + | <b>4</b> × 11:15 | ok                |
| Config  | ure Network   | Authentic  | ation            | 2                 |
| Use     | IEEE 802.1x n | etwork ac  | cess control     |                   |
| EAP typ | e: PEAP       |            |                  | •                 |
|         |               |            | Propertie        | s                 |
|         |               |            |                  |                   |
|         |               |            |                  |                   |
|         |               |            |                  |                   |
|         |               |            |                  |                   |
|         |               |            |                  |                   |
|         |               |            |                  |                   |
|         |               |            |                  |                   |
| General | Network Key   | 802.1x     |                  |                   |
| 0.      |               | 10. M      |                  |                   |

לחץ OK לסגור את החלון.

החלון הבא יופיע אוטומטית לאחר סגירת החלון הקודם יש למלא את הפרטים :

- 1. User name: שם המשתמש באוניברסיטה (כמו בדואר האלקטרוני)
  - 2. Password: סיסמא כמו של הדואר האלקטרוני
    - BGU-USERS :Logon Domain 3

|                          | 7 איור             |
|--------------------------|--------------------|
| 🐉 User Logon             | € <b>4</b> × 16:06 |
| Network Log On           |                    |
| Enter network informatio | n to log on.       |
| User name: user          |                    |
| Password: ******         |                    |
| Domain: bgu-users        |                    |
| Save p                   | assword            |
|                          | Cancel             |
| UK                       | Cancel             |
|                          |                    |
|                          |                    |
|                          |                    |
|                          | EN                 |
|                          |                    |

לחץ OK לאישור.

## יש לפתוח דפדפן אינטרנט .יתקבל החלון הבא:

| 18                 | Internet Explorer                                                      | % <b>:</b> + <b>4</b> × 09:09                | 8     |
|--------------------|------------------------------------------------------------------------|----------------------------------------------|-------|
| http               | ://www.ynet.co.il/in                                                   | dex.php 🔫                                    | ?     |
| For a              | ising BGU network, you shou<br>עבים של אב"ג עליך לרשים נ<br>זה         | ld register this comput<br>י להשתמש ברשת מחי | er TD |
| Please of this is  | choose the appropriate option and the<br>קר לארר מכן.<br>your computer | n authenticate<br>ברתר אוסצרה מתאימה ולהוד   | 220   |
| This is<br>To your | a computer of your gaest<br>attention: the registration for guests     | זשב רוא שלך<br>expires in 8 hours.           | =     |
| Usernar            | יק ל-9 עאנית<br>יופי                                                   | שום לב: רישום אורח תקף ר                     | 2 Mg  |
| Passwo             | nd:                                                                    | and and will shale by the by                 |       |
| Viev               | v Tools 🤹 🔂 🚰                                                          |                                              |       |

לאחר הזדהות יש לבצע רישום במערכת כדי לקבל כתובת רשת: החלון לרישום יופיע,יש להזדהות בשם משתמש וסיסמא:

)שם המשתמש באוניברסיטה (כמו בדואר האלקטרוני User name:

יסמא כמו של הדואר האלקטרוני Password:

| 1                                     | Internet Explorer                                                                                                | %+ <b>4</b> × 09:20 🗙                                             |
|---------------------------------------|----------------------------------------------------------------------------------------------------|-------------------------------------------------------------------|
| Co                                    | mputation Center  -                                                                                              |                                                                   |
| The Ber<br>Center                     | n-Gurion University computer network                                                                             | is managed by BGU Computation                                     |
| For help<br>Ente<br>Email A<br>didegn | o registering your computer call Help<br>r your personal details and th<br>צים שלך ושל מיקום הרויבור<br>ddress*: | desk at 647-7171.<br>e place of the connection<br>נא למלא את הפרנ |
| @bgu.a<br>First Na                    | ic.il                                                                                                    | דואר אלקטרוני*                                                    |
| Family I                              | Name*:                                                                                                    | שם פרטיי                                                          |
| Phone*                                | :                                                                                                    | שם משפחה*                                                         |
| Mobile I                              | Phone:                                                                                                    | טלפן"                                                             |
| Viev                                  | v Tools 🧳 發 🚰                                                                                                    | 🔆 🕪 🗖                                                             |

הערה: הרישום הינו חד פעמי

לאחר ההזדהות יש למלא את הפרטים (\* מסמלת את פרטי החובה) ולסיום יש ללחוץ על לחצן- Continue

לאחר קבלת הודעה על כך שהרישום הושלם , יש לחכות כ- 3 דקות ולאחר מכן ניתן לגלוש.

בהתחברות הבאה המחשב מזדהה אוטומטית מול הרשת וגולש ברשת ללא הזדהות או הגדרה נוספת